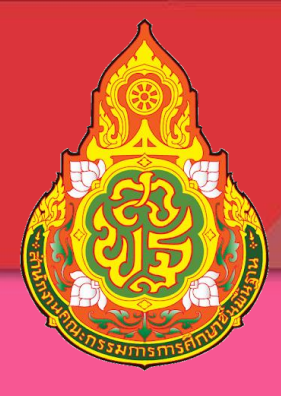

# คู่มือการปฏิบัติงาน

งานข้อมูลสารสนเทศ งานธุรการ

สำนักงานเขตพื้นที่การศึกษาประถมศึกษาศรีสะเกษ เขต ๑

จัดทำโดย

นางสมคิด เหล่านอก

พนักงานธุรการ ส.๔

คู่มือการปฏิบัติงานกลุ่มงานข้อมูลสารสนเทศ เป็นการรวบรวมขอบข่ายภารกิจของงานที่ รับผิดชอบ รวมทั้งขั้นตอนการปฏิบัติงาน อาทิเช่น การติดตั้งโปรแกรม การจัดเก็บข้อมูล การนำเสนอ และการบริการ ดังนั้นจึงจำเป็นต้องใช้ความรู้ ความสามารถ ความพยายาม เสียสละเพื่อให้ได้ข้อมูลที่ ครบถ้วน ถูกต้องสมบูรณ์ สามารถนำไปใช้ในการวางแผนบริการ จัดการศึกษา การจัดสรรงบประมาณ

เอกสารคู่มือปฏิบัติงานฉบับนี้ จัดทำขึ้นเพื่อเป็นแนวทางสำหรับ เจ้าหน้าที่ระดับสำนักงานเขตพื้นที่ การศึกษาและระดับโรงเรียน นำไปใช้ในการปฏิบัติงาน ซึ่งจะนำไปสู่ การได้รับความรู้ ความเข้าใจ และ ทักษะการใช้โปรแกรมในการจัดเก็บข้อมูล กลุ่มงานข้อมูลสารสนเทศหวังเป็นอย่างยิ่งว่า จะเป็นประโยชน์ แก่ผู้เกี่ยวข้องและผู้ที่สนใจทั่วไป

> กลุ่มงานข้อมูลสารสนเทศ กลุ่มนโยบายและแผน

กลุ่มงานข้อมูลสารสนเทศ

# คู่มือการจัดทำข้อมูลสาสนเทศทางการศึกษา โปรแกรมนักเรียนรายบุคคล (**Data Management Center**)

### ด. การจัดเก็บข้อมูลรายละเอียดของโรงเรียน ประกอบด้วย

๑.๑ ข้อมูลพื้นฐานของโรงเรียน

๑.๒ พิกัดโรงเรียน

๑.๓ โครงการ่าง ๆ ที่โรงเรียนจะต้องดำเนินการ

๑.๔ ข้อมูลเทคโนโลยีของโรงเรียน

๑.๕ แหล่งน้ำ

๑.๖ ไฟฟ้า

๒. การจัดเก็บข้อมูลนักเรียนและรายละเอียดของนกเรียน

๓. การปรับปรุงผลสัมฤทธิ์ทางการเรียน ผ่านระบบ โปรแกรม School Mis

๙. การจัดเก็บข้อมูลสิ้นปีการศึกษา การจบการศึกษาและการเรียนต่อของนกเรียน

การดำเนินการปรับปรุงระบบข้อมูลในระบบ DMC สถานศึกษาในสังกีดจะต้องดำเนินการ ๔ ระยะ ดังนี้

ระยะที่ 1 ปีการศึกษา 25XX (ข้อมูล ณ 10 มิถุนายน)

ระยะที่ ๒ ข้อมูล ณ วันที่ ๑๐ สิงหาคม ๒๕XX

ระยะที่ ๓ ข้อมูล ณ วันที่ ๑๐ พ.ย. ๒๕XX

ระยะที่ ๔ ข้อมูล ณ สิ้นปีการศึกษา ณ ๓๐ เมษายน ๒๕XX

การเข้ากรอกข้อมูลได้ที่ http://portal.bopp-obec.info/obecXX/ โดยใช้รหัสผ่านที่ครู ผู้รับผิดชอบจะต้องลงทะเบียนกำหนดเป็นผู้ใช้ และผู้รับผิดชอบระดับเขตพื้นที่การศึกษาให้อนุมัติการใช้ งาน กำหนดผู้รับผิดชอบ โรงเรียนละ ไม่เกิน ๒ คน

ลำดับการทำข้อมูล 10 มิ.ย. 25XX ให้ปฏิบัติตามลำดับดังต่อไปนี้

**1. กรอกข้อมูลของ Username** ให้ครบถ้วน ได้แก่ Email (ในอนาคตจะใช้ส่งเตือนแจ้งการย้าย เข้าย้ายออก และเปลี่ยนรหัสผ่าน), เบอร์โทรศัพท์ (หากใครไม่ประสงค์จะใส่เบอร์ส่วนตัว ให้ใส่เป็นเบอร์ที่ ทำงานที่สามารถติดต่อได้)

**2. เจ้าหน้าที่เขต ให้แก้ไขข้อมูลเขต** โดยใส่ Website, ชื่อผู้อำนวยการเขต, พิกัดตำแหน่ง สำนักงานเขตา

 เจ้าหน้าที่โรงเรียน ให้แก้ไขข้อมูลโรงเรียน โดยอัพโหลดภาพป้ายหน้าโรงเรียน (บังคับในรอบ นี้) แก้ไขข้อมูลที่ตั้งทางภูมิศาสตร์ ที่อยู่ เบอร์ติดต่อ ชั้นเรียนที่เปิดสอน และจำนวนห้องในแต่ละชั้น และ ข้อมูลอื่นๆ ให้เป็นปัจจุบัน

4. ดำเนินการ<sup>์</sup> เลื่อนชั้น ซ้ำชั้น ทำจบ ย้ายออก นักเรียนที่ทำรอดำเนินการไว้ในรอบสิ้นปี การศึกษา 25XX

โรงเรียนที่ทำรอดำเนินการไว้ในรอบสิ้นปีการศึกษา นักเรียนจะตกค้างอยู่ในปีการศึกษา 25XXและ จะไม่ถูกนับเข้ามาในทะเบียนแยกชั้นเพศ

้ สามารถดำเนินการนักเรียนเหล่านี้ได้ 4 เมนูคือ ย้ายออกนักเรียนแขวนลอย, ซ้ำชั้น,จบการศึกษา ออกไปเรียนที่อื่น, เลื่อนชั้น

### 5. ทำข้อมูลนักเรียนให้ครบจำนวน 10 มิ.ย.

5.1 **ย้ายเข้า** นักเรียนที่สมัครเข้าใหม่ให้ครบ<mark>จำนวนวันที่ 10 มิ.ย</mark>. 25XX หากไม่สามารถ ย้ายเข้าโดยขึ้นตัวแดงว่า "ไม่พบเลขประจำตัวประชาชน" ให้กรอกข้อมูลนักเรียนใหม่ในเมนู เพิ่มนักเรียน เนื่องจากเด็กอาจจะมาจากสังกัดอื่นหรือเป็นเด็กเข้าใหม่ (อ.1) ที่ไม่เคยมีข้อมูลอยู่ในระบบ DMC

5.2 **นักเรียนไม่มีบัตรประชาชน ไม่มีเอกสาร** ให้กรอกข้อมูลในหน้า "เพิ่มนักเรียนติด G (ไม่มีเลขประจำตัวประชาชน)" และส่งเอกสารขอหมายเลขบัตร G ไปที่เขตพื้นที่การศึกษาที่โรงเรียนสังกัด พร้อมทั้งติดต่อให้พิจารณาอนุมัติสร้างเลขบัตร G โรงเรียนไม่จำเป็นต้องส่งเอกสารมาที่ สพฐ หรือแจ้งอีเมล์ เข้ามาเพราะทางส่วนกลางจะไม่อนุมัติให้แทนเขตฯเด็ดขาด

5.3. **ย้ายออก** นักเรียนที่ไม่มีตัวตนอยู่ในโรงเรียน (ย้ายออกแล้ว, ไปโรงเรียนอื่นแต่ไม่แจ้ง ย้ายออก โรงเรียนอื่นติดต่อมาให้ย้ายออก, ซ้ำกับต่างสังกัด ไม่มีตัวตนแต่ไม่ยอมจำหน่ายออก)

5.4 **จัดชั้นเรียน** สำหรับโรงเรียนที่มีการเลื่อนชั้นแล้วนักเรียนย้ายห้อง นักเรียนที่อายุเกินเกณฑ์รายงานจะไม่นับเข้าไปจัดสรรงบประมา หากกรอกข้อมูลเข้ามาจะโดนตัด ออกจากระบบทั้งหมด

6. ตรวจสอบข้อมูลนักเรียนตามหัวข้อต่อไปนี้

6.1 กรอกน้ำหนัก ส่วนสูงนักเรียนทุกคน (ทำรอบ 10 มิ.ย และ รอบ ๑๐ พย..)

6.2 นักเรียนพิการ

6.3 นักเรียนด้อยโอกาส ขาดแคลน

6.4 **นักเรียนพักนอน** โดยเขตต้อง ติ๊กว่าโรงเรียนนี้เป็นโรงเรียนที่อยู่ในโรงเรียนเสียก่อน โรงเรียนจึงจะสามารถเลือกตัวเลือกนักเรียนพักนอนในโครงการได้

6.5 **ข้อมูลประเภทนักเรียน** สำหรับนักเรียนที่เป็นนักเรียนพิการเรียนร่วม, ศูนย์การเรียน, Home school, การศึกษาทางเลือก, IP , EP, MEP , หลักสูตรคู่ขนานสามัญ-อาชีวศึกษา

6.6 **นักเรียนซ้ำซ้อนภายในสังกัด สพฐ.** ถ้าประสานงานติดต่อโรงเรียนเดิมให้ย้ายออก ไม่ได้ หรือโรงเรียนอื่นทำการย้ายเข้านักเรียนมาผิดคนเนื่องจากกรอกบัตรประชาชนผิด ให้อัพโหลดเอกสาร ยืนยันตัวตนนักเรียนซ้ำซ้อน,ใบสมัครเข้าเรียนและภาพสำเนาทะเบียนนักเรียน ถ้ามีตัวแดงหน้าจำนวน นักเรียนแยกชั้นเพศเรื่องเด็กซ้ำซ้อนจะไม่สามารถยืนยันข้อมูลได้

6.7 **นักเรียนซ้ำซ้อนต่างสังกัด (เอกชน,อุดมศึกษา,กศน ฯลฯ)** นักเรียนมีตัวตนเรียนอยู่ ภายในวันที่ 10 มิ.ย. 25XX ให้ส่งเอกสารยืนยันตัวตนนักเรียนเหล่านี้ทุกคนที่มีอยู่รายชื่อซ้ำซ้อนต่างสังกัด ใครไม่มีตัวตนให้ย้ายออกไปจากระบบให้หมด หากไม่ส่งเอกสารและไม่ย้ายออกจะมีการประกาศรายชื่อ โรงเรียนที่ไม่ทำการยืนยันตัวตนแก่เขตพื้นที่การศึกษาฯให้ตรวจสอบและพิจารณา (จะแจ้งล่วงหน้า ประมาณวันที่ 1 มิ.ย. 25XX)

# 7. ตรวจสอบข้อมูลก่อนการยืนยัน (ปุ่มยืนยันจะขึ้นในวันที่ ๑ มิ.ย. 25...)

ให้โรงเรียนตรวจสอบข้อมูลในเมนู โรงเรียน จำนวนนักเรียนแยกชั้นเพศให้ถูกต้องเพื่อใช้ ในการจัดสรรงบประมาณ หลังปิดระบบวันที่ 10 มิ.ย. 25... แล้วโรงเรียนไหนที่ยืนยันไม่ทัน สพฐ. จะมีการ พิจารณาจัดสรรงบประมาณให้ล่าช้าหรือไม่จัดสรรงบประมาณให้เลย

สอบถามรายละเอียดเพิ่มเติมสามารถติดต่อได้ที่สำนักงานเขตพื้นที่การศึกษาต้นสังกัด

หรือติดต่อผู้ดูแลระบบส่วนกลางผ่านทางอีเมล์ bopp.dmc@gmail.com และแจ้งเบอร์ติดต่อไว้ในอีเมล์

# ขั้นตอนกรอกข้อมูล Username

ให้กดเข้าเมนู โรงเรียน > ปรับปรุงข้อมูลผู้ใช้งานของฉัน

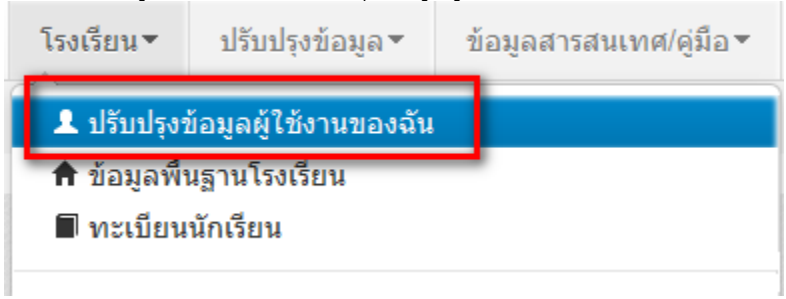

แก้ไขข้อมูล หมายเลขโทรศัพท์ และอีเมล์ให้ตรงกับที่ใช้งานจริง (หมายเลขโทรศัพท์มือถือ หากไม่ ประสงค์จะใส่ก็ได้ แต่ระบุหมายเลขโทรศัพท์ที่โรงเรียน หรือสำนักงาน ให้สามารถติดต่อได้จริง)

# ปรับปรุงข้อมูลผู้ใช้งาน

| Username                   | demoschool2                  |      |                         |                        |
|----------------------------|------------------------------|------|-------------------------|------------------------|
| ชื่อ*                      | demo                         | demo |                         | demo                   |
| เลขประจำตัว                | 1234567890123                |      | ประเภทบัตร              | 0                      |
| หมายเลขโทรศัพท์มือถือ      | 0891111111                   |      | หมายเลขโทรศัพท์ที่ทำงาน | 028888888              |
| อึเมล์                     | bopp.dmc@gmail.com           |      |                         |                        |
| กลุ่มผู้ใช้งาน             | SCHOOL_MANAGER               | -    |                         |                        |
| เขตพื้นที่การศึกษา         | 43020000 - สพป.หนองคาย เขต 2 | -    | โรงเรียน                | 43020001 - บ้านกุดบง 🔍 |
| รหัสผ่าน                   |                              |      | ยืนยันรทัสผ่าน          |                        |
| สถานะ*                     | ⊚ใช้งาน ⊚ยกเลิก              |      |                         |                        |
| ปรับปรุงล่าสุดโดยadmin เวล | an18/3/2015, 9:27 u.         |      |                         |                        |
|                            |                              |      |                         |                        |

บันทึก ยกเลิก

# แก้ไขข้อมูลโรงเรียน

ให้กดเข้าเมนู โรงเรียน > ข้อมูลพื้นฐานโรงเรียน

| โรงเรียน▼     | ปรับปรุงข้อมูล -                | ข้อมูลสารสนเทศ/คู่มือ ▼ |  |  |  |  |  |
|---------------|---------------------------------|-------------------------|--|--|--|--|--|
| 💄 ปรับปรุง    | 🎗 ปรับปรุงข้อมูลผู้ใช้งานของฉัน |                         |  |  |  |  |  |
| 🔒 1 ບ້ວນູລໜ້ຳ | 🕈 ข้อมูลพื้นฐานโรงเรียน         |                         |  |  |  |  |  |
| 🔳 ทะเบียน     | 🔳 ทะเบียนนักเรียน               |                         |  |  |  |  |  |
|               | v z                             |                         |  |  |  |  |  |

อัพโหลดภาพป้ายหน้าโรงเรียน เลือก Browse ไฟล์ภาพ นามสกุล .jpg ( jpg ตัวเล็กทั้งหมด) ขนาดไม่เกิน 1MB

# ปรับปรุงข้อมูลพื้นฐานโรงเรียน

| ข้อมูลพื้นฐาน #1     | 8                                                                     |                                       |                      |    |
|----------------------|-----------------------------------------------------------------------|---------------------------------------|----------------------|----|
| ข้อมูลพื้นฐาน #2     | ภาพป้ายหน้าโรงเรียน<br>เป็นไฟล์นามสกุล .jpg<br>วพวดให้เริ่ม 1 MB แล้ว | Browse <sup>®</sup> No file selected. |                      |    |
| ข้อมูลพื้นฐาน #3     | มัน และมหาน 1 เพียงเทา<br>นั้น*                                       |                                       |                      |    |
| ข้อมูลคอมพิวเตอร์    | รหัสโรงเรียน                                                          | 43020001                              | รหัสเขต(8 หลัก)*     | 4  |
| ข้อบลไฟฟ้า           | ชื่อ*                                                                 | บ้านกุดบง                             | ชื่อ (อังกฤษ)*       | ba |
|                      | รหัส(6 หลัก)                                                          | 660279                                | รหัสกระทรวง(10 หลัก) | 10 |
| ข้อมูลแหล่งน้ำ       | สังกัด*                                                               | สปช.(เดิม)                            | -                    |    |
| ชั้นเรียนที่เปิดสอน  | กระทรวง*                                                              | กระทรวงศึกษาธิการ                     | ๔านัก*               | ಣೆ |
| จำนวนห้องในแต่ละชั้น | เขตเทศบาล*                                                            | ວນທ.                                  |                      |    |
|                      | เขตตรวจราชการ*                                                        | เขตตรวจราชการเขต 10                   |                      |    |

ปรับปรุงข้อมูลพื้นฐานอื่นๆให้ตรงกับปัจจุบัน ทั้งเรื่องไฟฟ้า น้ำประปา จำนวนคอมพิวเตอร์ เขตพื้นที่บริการ ที่ดิน และที่ตั้งทางภูมิศาสตร์

# ที่ตั้งทางภูมิศาสตร์<sup>®</sup>มีการเพิ่มหัวข้อให้เลือกดังต่อไปนี้

1. พื้นราบ

2. อยู่ในจังหวัดตามพระราชกฤษฎีกาจัดตั้งสถาบันวิจัยพัฒนาพื้นที่สูง (องค์การมหาชน) พ.ศ.
 2548 เป็นพื้นที่ภูเขา หรือพื้นที่ที่ที่มีความสูงกว่าระดับน้ำทะเล 500 เมตร ขึ้นไป

3. บนเกาะ

 มีเขตบริการติดต่อกับชายแดนประเทศเพื่อนบ้าน ยกเว้นโรงเรียนในเขตพัฒนาเฉพาะกิจ 3 จังหวัดชายแดนภาคใต้

- 5. โรงเรียนที่ตั้งอยู่บนสันเขา เชิงเขา หรือพื้นที่ระหว่างหุบเขาที่มีความยากลำบากในการเดินทาง
- 6. โรงเรียนที่เป็นพื้นที่สูงและชายแดน
- 7. เรือนแพ

### การย้ายเข้าของนักเรียน

ให้กดเข้าเมนู โรงเรียน > ย้ายเข้านักเรียน

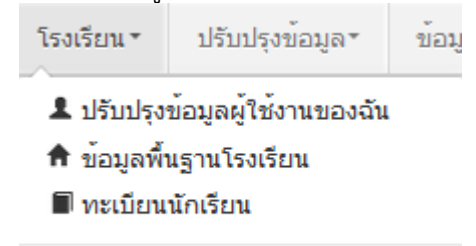

#### 🗲 ย<sup>้</sup>ายเข<sup>้</sup>านักเรียน

### ⁺ รายการนักเรียนที่ย้ายเข้า

+ ย้ายเข้านร. – ลบ

40050000 - สำนักงานเขตพื้นที่การศึกษาประถมศึกษาขอนแก่น เขต 5 40050139 - อ่างทองวิทยาคม

| รหัสโรงเรียน                                 | 40050139                                                                 |
|----------------------------------------------|--------------------------------------------------------------------------|
| เลขประจำตัวประชาชน                           |                                                                          |
| ปีการศึกษา                                   | 2556                                                                     |
| ชั้นที่ย้ายเข้า                              | ขั้นที่ย้ายเข้า                                                          |
| ชื่อ                                         |                                                                          |
| Q <sub>ค้นหา</sub>                           |                                                                          |
| <b>ความช่วยเห</b><br>- ปุ่ม "ลบ" ใช้เพื่อทำก | เ <b>ลือ</b><br>ารยกเลิกรายการย้ายเข้าที่มีสถานะ "รอ/ไม่สำเร็จ" เท่านั้น |
|                                              |                                                                          |

ให้กดปุ่ม **+** ข้<sup>ายเข้านร.</sup> เข้าหน้าจอย้ายเข้านักเรียน ในหน้าจอนี้ให้ใส่เลขประจำตัวประชาชน 13 หลัก ของนักเรียนในช่องก่อนนั้นก่อนแล้วกด Enter

| เมูลเบื้องต้น | วันที่ย้ายเข้า*     | 27/03/2557      | ปีการศึกษา           | 2557 |  |
|---------------|---------------------|-----------------|----------------------|------|--|
|               | รหัสโรงเรียน        | 40050139        | เลขประจำตัวนักเรียน* |      |  |
|               | ชั้นที่ย้ายเข้า*    | ชั้นที่ย้ายเข้า | ห้องที่ย้ายเข้า*     |      |  |
|               | เลขประจำตัวประชาชน* |                 |                      |      |  |

ถ้าขึ้นแจ้งตัวแดงดังภาพด้านล่าง "ไม่พบเลขประจำตัวประชาชน" แสดงว่าข้อมูลนักเรียนคนนี้ไม่อยู่ ในฐานข้อมูลของระบบ DMC ให้เปลี่ยนไปทำที่เมนู "**เพิ่มนักเรียน**" กรอกข้อมูลนักเรียนใหม่ทั้งหมดได้เลย ไม่ต้องทำที่เมนูย้ายเข้าแล้ว

| เลขประจำตัวประชาชน*           | 110032545845762                                  |                                        |  |
|-------------------------------|--------------------------------------------------|----------------------------------------|--|
|                               | ไม่พบเลขประจำตัวประชาชน                          |                                        |  |
| ถ้าขึ้นแจ้งตัวแดงดังภ         | าพด้านล่าง "มีเลขประจำตัวประชาชนนี้อยู่ในทะเบี   | <mark>ยนแล้ว</mark> " แสดงว่าเด็กคนนี้ |  |
| ข้อมูลอยู่ในทะเบียนโรงเรียนเร | ทอยู่แล้ว เป็นการย้ายเข้าซ้ำ ระบบจะแจ้ง error ไม | มให้ย้ายเข้าซ้ำมาอีก                   |  |
| เลขประจำตัวประชาชน*           | 1100123456786                                    |                                        |  |

| เขประจำตัวประชาชน* | 1100123456786                            |  |
|--------------------|------------------------------------------|--|
|                    | มีเลขประจำตัวประชาชนนี้อยู่ในทะเบียนแล้ว |  |

ถ้าขึ้นแจ้งตัวแดงดังภาพด้านล่าง "<mark>มีเลขประจำตัวประชาชนนี้อยู่ในรายการย้ายเข้าแล้ว</mark>" แสดงว่า เด็ก คน นี้ โรงเรียนได้ทำการย้ายเข้าค้างไว้ เป็นสถานะรอเข้าอยู่ (โรงเรียนอื่นยังไม่ย้ายออกมาให้) ระบบ จะแจ้ง error ไม่ให้ย้ายเข้าซ้ำมาอีก

เลขประจำตัวประชาชน\*

1100123456786 มีเลขบัตรประชาชนอยู่ในรายการย้ายเข้าแล้ว

แต่ถ้าขึ้นข้อมูลนักเรียนดังภาพด้านล่าง แสดงว่ามีนักเรียนในฐานข้อมูล DMC สามารถทำการย้าย เข้าได้ โดยให้กรอก เลขประจำตัวนักเรียน (รหัสนักเรียนที่ใช้ในโรงเรียน), ชั้นเรียน และห้องที่เรียน แล้วกด ปุ่มบันทึกด้านล่าง

#### \* ย้ายเข้านักเรียน

| ข้อมูลเบื้องดัน    | ข้อมูลเบื้องตัน      |                    |   |                   |               |   |
|--------------------|----------------------|--------------------|---|-------------------|---------------|---|
| ที่อยู่            | วันที่ย้ายเข้า*      | 27/03/2557         |   | ปีการสึกษา        | 2557          |   |
| รายละเอียดนักเรียน | รนัสโรงเรียน         | 40050139           |   | มการตกษา          | 2001          |   |
| สุขภาพ             | ชั้นที่ย้ายเข้า*     | - ชั้นเชี่ย้วยเข้ว | F | ห้องที่ย้ายเข้า*  |               |   |
| ครอบครัว           | เลขประจำตัวประชาชน*  | 1100123456786      |   | ชนิดบัตรประจำตัว* | บัตรประชาชน   |   |
| M100M11            | ตำนำหน้าชื่อ*        | เด็กชาย            |   | เพศ*              | ชาย           | • |
|                    | ชื่อ*                | สมมดิ              |   | นามสกุล*          | สมมดิ         |   |
|                    | ชื่อ (อังกฤษ)        |                    |   | นามสกุล (อังกฤษ)  |               |   |
|                    | วันเกิด*             | 10/06/2527         |   | จังหวัดที่เกิด*   | กรุงเทพมหานคร | • |
|                    | อีเมล์               |                    |   |                   |               |   |
|                    | กลุ่มเลือด           | ไม่ทราบ            | • |                   |               |   |
|                    | เชื้อชาดิ*           | ไทย                | • | สัญชาดิ*          | ไทย           | • |
|                    | ศาสนา*               | พุทธ               |   |                   |               |   |
|                    | ภาษาที่ใช้เป็นหลัก   | ไทย                |   | ภาษาอื่น          |               |   |
|                    | สถานะ*               | ⊚ใช้งาน ⊚ยกเลิก    |   |                   |               |   |
|                    | <u>บันทึก</u> ยกเลิก |                    |   |                   |               |   |

นักเรียนที่อยู่ในสถานะ รอย้ายเข้า แสดงว่าโรงเรียนปลายทางยังไม่ทำย้ายออกมาให้ จำเป็น ต้อง ติดต่อโรงเรียนเก่าให้ย้ายออกหรือหากไม่เป็นผลก็ส่งเอกสารยืนยันตัวตนขึ้นมาให้เจ้าหน้าที่ -ส่วนกลาง พิจารณาทำย้ายออกแทน

#### ย้ายออก

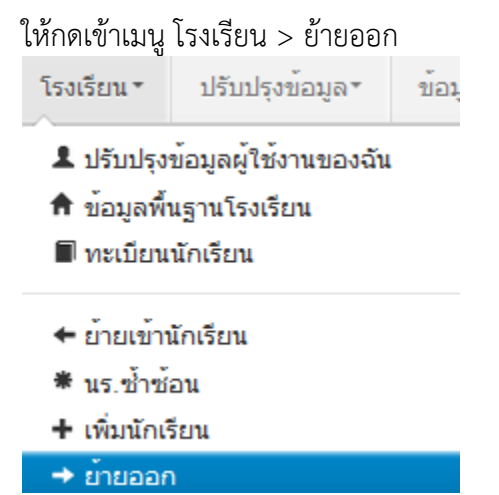

# ⁺ รายการนร.ที่ย้ายออก

# 40050000 - สำนักงานเขตพื้นที่การศึกษาประถมศึกษาขอนแก่น

| 40050139 - อางทองวทยาคม          |                 |  |  |  |  |
|----------------------------------|-----------------|--|--|--|--|
| รหัสโรงเรียน                     | 40050139        |  |  |  |  |
| <mark>เ</mark> ลขประจำตัวประชาชน |                 |  |  |  |  |
| ปีการศึกษา                       | 2556            |  |  |  |  |
| ชั้น                             | <sup>z</sup> iu |  |  |  |  |
| ชื่อ                             |                 |  |  |  |  |
| <b>ุ</b> Qดันหา                  |                 |  |  |  |  |
| + ย้ายออกนร.                     |                 |  |  |  |  |

กดที่ ปุ่ม **+ ย้ายออกนร.** เข้าหน้าจอย้ายออก ในหน้าจอนี้เอาไว้ค้นหานักเรียนที่จะย้ายออก ให้ค้นหา โดยใส่เลขประจำตัวประชาชน 13 หลักของนักเรียนหรือรหัสนักเรียน แล้วกดปุ่มค้นหา หลังจากนั้นให้ทำ ตามขั้นตอนดังนี้

# \* เพิ่มนร.ย้ายออก

#### 40050139 - อ่างทองวิทยาคม

| รหัสโรงเรียน       | 40050139 |      |      |                             | เลขประจำตัวนักเรียน | 777      |       |       |
|--------------------|----------|------|------|-----------------------------|---------------------|----------|-------|-------|
| เลขประจำตัวประชาชน |          |      |      |                             | ชนิดบัตร            | ชนิดบัตร |       |       |
| ปีการศึกษา         | 2556     |      |      |                             |                     |          |       |       |
| ชั้น               | ชั้น     |      |      | •                           | ห้อง                |          |       |       |
| ชื่อ               |          |      |      |                             | นามสกุล (ไทย)       |          |       |       |
| Qค้นหา             |          |      |      |                             |                     |          |       |       |
| วันที่ย้ายออก*     | 29/03/   | 2557 |      | <ul> <li>✓บันทึก</li> </ul> |                     |          |       |       |
| 🔲 🗡 ลำดับ          | ชั้น     | ห้อง |      | เลขประจำตัวนักเรียน         | คำนำหน่             | าชื่อ    | ชื่อ  |       |
| 1                  | ป.1      | 1    | 7777 |                             | ด.ช.                |          | สมมติ | สมมติ |

- ให้ติ้กที่ข้างหน้านักเรียนคนที่ต้องการย้ายออก (ถ้าไม่ติ้กโปรแกรมจะไม่ย้ายออกให้เด็กคนนั้น)
- ใส่วันที่ย้ายออกให้ถูกต้อง
- กดปุ่มบันทึกเพื่อย้ายออกเด็กนักเรียน

# ปรับปรุงข้อมูลประเภทนักเรียน

ให้แก้ไขข้อมูลนักเรียน ให้ตรงกับหัวข้อที่มีให้เลือก โดยเฉพาะหัวข้อ นักเรียนพิการเรียนร่วม ซึ่ง ได้รับงบประมาณจากทั้ง สนผ (สำนักนโยบายและแผนฯ สพฐ.) หรือ ทั้งจาก สศศ (สำนักบริหารงาน การศึกษาพิเศษ) ให้ระบุให้ตรงกับความเป็นจริงเพื่อนำข้อมูลใช้ร่วมกับทางสำนักบริหารงานการศึกษาพิเศษ นักเรียนในโครงการต่างๆ ซึ่งมีหัวข้อดังต่อไปนี้

1. นร.ปกติ (ปกติทุกคนอัพเดตเป็นข้อนี้แล้ว ไม่ต้องทำอะไรเพิ่ม)

ภู่มือปฏิบัติงานกลุ่มงานข้อมูลสารสนเทศ สพป.ศกเ

 2. นร.พิการเรียนร่วม ที่รับงบประมาณจาก สนผ (นร. พิการทุกคนอัพเดตเป็นข้อนี้แล้ว)
 3. นร.พิการเรียนร่วม ที่รับงบประมาณจาก สนผ และ สศศ (โรงเรียนไหนที่มีนักเรียนรับงบจาก สศศ ให้มาแก้ไขเพิ่มเติม)

4. นร. โครงการแลกเปลี่ยน

- 5. นร. ศูนย์การเรียน
- 6. นร.home school
- 7. นร. การศึกษาทางเลือก
- 8. นร.โครงการ IP (Intensive program)
- 9. นร โครงการ EP (English program)
- 10. นร โครงการ MEP (Mini English program)
- 11. นร.ที่เรียนหลักสูตรคู่ขนานสามัญ อาชีวศึกษา

การแก้ไขข้อมูลนักเรี่ยน ให้ทำเป็นรายคนในเมนู ทะเบียนนักเรียน ค้นหาแล้วแก้ไขเป็นคนไป (แก้ไขเฉพาะนักเรียนที่อยู่ในประเภทที่ไม่ใช่ นร. ปกติ ก็พอ)

### ปรับปรุงนักเรียน

| ข้อมูลเบื้องต้น    | ข้อมูลเบื้องต้น              |                       |   |                                                                                                    |                                                                                        |                        |  |
|--------------------|------------------------------|-----------------------|---|----------------------------------------------------------------------------------------------------|----------------------------------------------------------------------------------------|------------------------|--|
| ที่อยู่            | ŭ                            |                       |   |                                                                                                    |                                                                                        |                        |  |
| รายละเอียดนักเรียน |                              |                       |   |                                                                                                    |                                                                                        |                        |  |
| สุขภาพ             |                              |                       |   |                                                                                                    |                                                                                        |                        |  |
| ครอบครัว           | วันที่แก้ใข*                 | 19/03/2558            | ] |                                                                                                    |                                                                                        |                        |  |
|                    | ปีการศึกษา                   | 2557                  |   |                                                                                                    |                                                                                        |                        |  |
|                    | รหัสโรงเรียน                 | 43020001              |   | เลขประจำตัวนักเรียน 2486                                                                               |                                                                                        |                        |  |
|                    | ชั้น                         | ป.4                   | • | ห้อง                                                                                                   | 1                                                                                      |                        |  |
|                    | เลขประจำดัวประชาชน*          | 1430501517698         |   | ชนิดบัตร*                                                                                              | บัตรประชาชน                                                                            | -                      |  |
|                    | euroha (desars<br>humira)    | - eurofia (herarolia) | 8 | ประเภทนักเรียน*                                                                                        | นร.ปกติ<br>ประเอทมัณร์ยม                                                               |                        |  |
|                    | อ่านข้อมูลจากเครื่องอ่านบัตร |                       |   | 1                                                                                                    | นร.ปกติ<br>มร.พิการเรียนร่วม (รับมนประบวณวาก สนย.)                                     |                        |  |
|                    | คำนำหน้าชื่อ*                | เด็กซาย               | • |                                                                                                    | แร.พการเรยนรวม (รบงบบระมาณจาก สนผ.)<br>นร.พิการเรียนร่วม (รับงบประมาณจาก สนผ.และ สศศ.) |                        |  |
|                    | ชื่อ*                        | สมหมาย                |   | to tail the                                                                                            | นร.ศูนย์การเรียน<br>นร.ศูนย์การเรียน                                                   |                        |  |
|                    | ชื่อ (อังกฤษ)*               | Sommai                |   | นร.home school<br>นร.นสว.ขอโอกาส<br>นร.โครงการ IP (Intensive program<br>นร.โครงการ EP (English program |                                                                                        |                        |  |
|                    | วันเกิด*                     | 13/01/2548            |   |                                                                                                    |                                                                                        | m)<br>m)               |  |
|                    | อึเมล์                       |                       |   |                                                                                                    | นร.โครงการ MEP (Mini English<br>นร.ที่เรียนหลักสูตรคู่ขนานสามัญ -                      | program)<br>อาชีวศึกษา |  |
|                    |                              |                       |   |                                                                                                    | · · · · ·                                                                              |                        |  |

# ตัวตรวจสอบที่ละเอียดขึ้นในหน้าจำนวนนักเรียนแยกชั้นเพศ

จำนวนห้อง ถ้านักเรียนเป็น 0 ใส่จำนวนห้องไว้จะขึ้นตัวแดงและไม่สามารถยืนยันได้

| รวมประถมศึกษา               | 0   | 0    | 0    | 0  |     |    |
|-----------------------------|-----|------|------|----|-----|----|
| มัธยมศึกษาปีที่ 1           | 0   | 0    | 0    | 12 | 450 | 10 |
| มัธยมศึกษาปีที่ 2           | 72  | 437  | 509  | 13 | -   |    |
| มัธยมศึกษาปีที่ 3           | 66  | 513  | 579  | 13 |     |    |
| รวมมัธยมศึกษาตอนต้น         | 138 | 950  | 1088 | 38 |     |    |
| มัธยมศึกษาปีที่ 4           | 67  | 506  | 573  | 12 | 540 | 12 |
| มัธยมศึกษาปีที่ 5           | 64  | 483  | 547  | 12 |     |    |
| มัธยมศึกษาปีที่ 6           | 84  | 500  | 584  | 12 |     |    |
| รวมมัธยมศึกษาตอนปลาย        | 215 | 1489 | 1704 | 36 |     |    |
| ประกาศนียบัตรวิชาชีพปีที่ 1 | 0   | 0    | 0    | 0  |     |    |
| ประกาศนียบัตรวิชาชีพปีที่ 2 | 0   | 0    | 0    | 0  |     |    |
| ประกาศนียบัตรวิชาชีพปีที่ 3 | 0   | 0    | 0    | 0  |     |    |
| รวมประกาศนียบัตรวิชาชีพ     | 0   | 0    | 0    | 0  |     |    |
| รวม                         | 353 | 2439 | 2792 | 74 |     |    |

- ชื่อสกุลภาษาอังกฤษที่โรงเรียนซ่อมข้อมูลมาแล้วใส่เป็นชื่อภาษาไทยหรือติดอักขระพยัญชนะไทย ข้างหน้าตัวอักษรอังกฤษ จะขึ้นตัวแดงและไม่สามารถยืนยันได้ ให้แก้ให้ถูกต้อง
- นักเรียนซ้ำเลขประชาช<sup>่</sup>นต่างโรงเรียน ตัวแดงจะไม่สามารถยืนยันได้
- นักเรียนที่รอย้ายเข้า/ไม่สำเร็จ ตัวแดงจะไม่สามารถยืนยันได้
- นักเรียนซ้ำซ้อนที่โรงเรียนอื่นขอย้ายเข้า ตัวแดงจะไม่สามารถยืนยันได้
- การลงน้ำหนัก ส่วนสูง ของนักเรียน
   ยืนยันข้อมูล เมื่อนักเรียนครบถ้วน ถูกต้อง ทุกรายการ

.....

# โปรแกรมการจัดทำข้อมูลระบบสารสนเทศเพื่อการบริหารทางการศึกษา Education Management Information System :EMIS

• EMIS เป็นโปรแกรมที่ใช้ในการบริหารจัดการข้อมูลระบบสารสนเทศเพื่อบริหารจัดการศึกษา ประกอบด้วย

- ๔.๑ ข้อมูลด้านเทคโนโลยีในโรงเรียน
- ๔.๒ ข้อมูลครุภัณฑ์โรงเรียนซึ่งเชื่อมโยงกับระบบจัดเก็บข้อมูลครุภัณฑ์ (M-OBEC)
- ๔.๓ ข้อมูลครูและบุคลากรทางการศึกษา ครูอัตราจ้าง ลูกจ้างต่าง ๆ ทั้งในระบบ
- ๔.๔ ข้อมูลการศึกษาเพื่อปวงชน (Education for All : EFA) เมื่อโรงเรียนทำการจัดเก็บข้อมูลตาม ระบบ EMIS ผ่านระบบ
- โดยการเข้าระบบที่ <u>http://data.bopp-obec.info/emis</u> กำหนดให้โรงเรียนลงทะเบียนเข้า ปรับปรุงข้อมูลโรงเรียนละไม่เกิน ๒ คน เขตพื้นที่การศึกษาอนุมัติให้กับครูผู้รับผิดชอบ ในการเข้า ระบบ

| ระบบสารสนเทศเพื่อการบริห                                                                     | ารสนเทศเพื่อบริ<br>on Management Inform<br>นฐาน<br>ารการศึกษา (Education Management I | Ation System : EMIS                                     |
|----------------------------------------------------------------------------------------------|---------------------------------------------------------------------------------------|---------------------------------------------------------|
|                                                                                              | ***บอให้เจ้าหน้าที่เขตพื้นที่การศึ                                                    | กษาและโรงเ                                              |
| เลือกเขตพื้นที่การศึกษาประถมศึ ៴ เลือกเขตพื้นห<br>สำนักบริหารงานการศึกษาพิเศษ ៴ จังหวัด/ศธจ. | ที่การศึกษามัธยมศึก 💌                                                                 | เข้าสู่ระบบ<br>Username<br>sita01<br>Password           |
| สานักงา<br>รายชื่อโรงเรียน/หน่วยงาน                                                          | านเขตพื้นที่การศึกษาประถมศึกษาศรีสะเก<br>(ผู้ใช้ระดับเขตพื้นที่การศึกษา)              | ษ เชต 1<br>ราย<br>อนุมัติ/แก้ไข ผู้ไข้ระดับโรงเรียน/เขต |
| ช่าวกิจกรรม ช่าวประชาสัมพันธ์โรงเรียน                                                        | ช้อมูลการศึกษาเพื่อปวงชน (EFA)                                                        | <b>ม้อมูลด้านเหคโนโลยี</b>                              |
| ข้อมูลครุภัณฑ์ (M-Obec) ระดับเชด                                                             | ข้อมูลสารสนเทศระดับเชด                                                                | ตรวจสอบข้อมูล/การยืนยินข้อมูล <u>รายโรงเรียบ</u>        |
| <b>ข้อมูลส่วนตัว</b> ผู้ใช้งาน                                                               | อัพโหลดไฟล์สารสนเทศ                                                                   | ออกราวระบบ                                              |

<u>คู่มือปฏิบัติงานกลุ่มงานข้อมูลสารสนเทส สพป.ศกเ</u>

| 💩 สพป.ศก.1 :: ยินดีต้อนรับ 🛛 🗙 ระบ                                                                                 | บบข้อมูลครูบุคลากรทางการศึกษา        | × +                                                                                                    |                         |                                 |                                      |                         |                   |  |  |  |
|----------------------------------------------------------------------------------------------------|--------------------------------------|----------------------------------------------------------------------------------------------------|-------------------------|---------------------------------|--------------------------------------|-------------------------|-------------------|--|--|--|
| $\leftrightarrow$ $\rightarrow$ C <sup>2</sup> $\textcircled{a}$                                                   | ta. <b>bopp-obec.info</b> /personal, | /index.php                                                                                                    | 90% ***                 | 🗵 🗘 🤇 ค้นา                      | ก                                    | liiv                    | =                 |  |  |  |
| OBEC-EMIS                                                                                                    |                                      |                                                                                                    |                         | [สีตา โค่                       | ່າວคุณกูล] [are                      | ea] EMIS                | Logout            |  |  |  |
| <u> </u>                                                                                                    | ข้อมูลครูและเ                        | ×       +       - ()       ()       ()       ()       ()       ()       ()       ()       ()       ()       ()       ()       ()       ()       ()       ()       ()       ()       ()       ()       ()       ()       ()       ()       ()       ()       ()       ()       ()       ()       ()       ()       ()       ()       ()       ()       ()       ()       ()       ()       ()       ()       ()       ()       ()       ()       ()       ()       ()       ()       ()       ()       ()       ()       ()       ()       ()       ()       ()       ()       ()       ()       ()       ()       ()       ()       ()       ()       ()       ()       ()       ()       ()       ()       ()       ()       ()       ()       ()       ()       ()       ()       ()       ()       ()       ()       ()       ()       ()       ()       ()       ()       ()       ()       ()       ()       ()       ()       ()       ()       ()       ()       ()       ()       ()       ()       ()       ()       ()       ()       < |                         |                                 |                                      |                         |                   |  |  |  |
| ສັດາ ໂດ້ວຸດູແກູລ<br>(ຢູ່ໃช້งานระดับเขด)                                                                            | 0                                    | G                                                                                                    | 60                      |                                 | 388                                  | •                       | 0                 |  |  |  |
| 🚳 หน้าหลัก                                                                                                    | 2,946 คน                             | แห่ง                                                                                                    | 3                       | User                            |                                      | User                    | l                 |  |  |  |
| 📥 ข้อมูลครูบุคลากร (โรงเรียน) 🤇                                                                                    | ครูและบุคลากร (รร.)                  | การยื่น                                                                                                    | เย้นข้อมูล              | สมาชิกอนุมัติ                   |                                      | สมาชิกรออนุมัติ         |                   |  |  |  |
| 📥 ข้อมูลบุคลากร (สพท.) 🤇                                                                                           |                                      |                                                                                                    |                         |                                 |                                      |                         |                   |  |  |  |
| <ul> <li>✓ ดรวจสอบความถูกค้อง</li> <li>จำนวนครูและบุคลากรทางการศึกษา แยกเพศ และประเภทดำแหน่ง ในโรงเรียน</li> </ul> |                                      |                                                                                                    |                         |                                 |                                      |                         |                   |  |  |  |
| ≡ การยืนยันข้อมูล                                                                                                  | ข้าราชการครู                         | บุคลากร38ค(2)                                                                                                    | ลูกจ้างประจำ            | พนักงานราชการ ลู                | กจ้างชั่วคราว                        | รวมทั้งหม               | a                 |  |  |  |
| มีข้อมูลสารสนเทศ/คู่มือ <                                                                                          | ชาย หญิง รวม<br>805 1.465 2.270      | ชาย หญิง รวม<br>0 1 1                                                                                                    | ชาย หญิง รวม<br>63 6 69 | ชาย หญิง รวม ชาย<br>34 61 95 15 | ย <mark>หญิง รวม</mark><br>7 354 511 | ชาย หญิง<br>1.059 1.887 | 5ງນ<br>2.946      |  |  |  |
| IP:: 202.29.218.114                                                                                                | จำนวนครูและบุคลากรทา                 | างการศึกษา แยกเข                                                                                                    | พศ และประเภทตำแ         | หน่ง ใน สพท.                    |                                      |                         |                   |  |  |  |
|                                                                                                    |                                      |                                                                                                    | 00 (0)                  |                                 | EN _                                 | 0 - 6                   | 8:56<br>12/6/2562 |  |  |  |

ปรับปรุงข้อมูล ครูและบุคลากรทางการศึกษา ในรายการข้าราชการครู พนักงาน ราชการ ลูกจ้างประจำ ลูกจ้างชั่วคราว ซึ่งมีรายละเอียดทั้ง ๑๖ รายการ ปรับปรุงข้อมูลเทคโนโลยีและอินเทอ์เน็ต ข้อมูลกรุภัณฑ์ ข้อมูลการศึกษาเพื่อปวงชน

# Efa ข้อมูลพื้นฐานโรงเรียน

ตรวจสอบข้อมูลโดยการยืนยันข้อมูล พิมพ์รายงานเพื่อเผยแพร่และให้บริการ

# โปรแกรมการจัดทำข้อมูลอาคารที่ดินและสิ่งก่อสร้าง B-OBEC

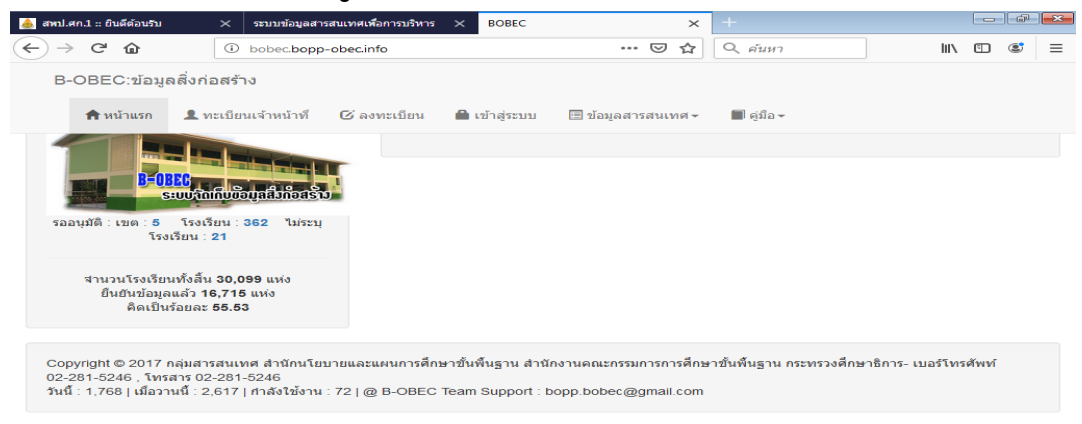

กำหนดการเข้าระบบที่ <u>http://bobec.bopp-obec.info</u>

o 💿 唑 🖻

เข้าระบบโดยการถงทะเบียน ระดับโรงเรียน โรงเรียนถะไม่เกิน ๒ คน เขตพื้นที่ การศึกษาอนุมัติ รหัสผ่านให้กับครูผู้รับผิดชอบ

| 🍐 สพป.ศก.1 :: ยินดีต้อนรับ                                        | × | ระบบข้อมูลสารสนเทศเพื่อการบริหาร 🗙 | B-OBEC : ระบบจัดเก็บข้อมูลสิ่งก่อสร้าง 🗙                        | +       |         | -                | đ                | × |
|-------------------------------------------------------------------|---|------------------------------------|-----------------------------------------------------------------|---------|---------|------------------|------------------|---|
| $\overleftarrow{\bullet}$ $\rightarrow$ $\overleftarrow{\bullet}$ | 6 | bobec.bopp-obec.info/form_logi     | n.php 🚥 🗟 🏠                                                     | Q ค้นหา | lii\    | 1                | ٢                | ≡ |
|                                                                   |   | -                                  |                                                                 |         |         |                  |                  | * |
|                                                                   |   |                                    | เข้าสู่ระบบ                                                     |         |         |                  |                  |   |
|                                                                   |   | เลขประจำตัวประชาชา                 | u                                                               |         |         |                  |                  |   |
|                                                                   |   | password                           |                                                                 |         |         |                  |                  | Ш |
|                                                                   |   |                                    | เข้าสู่ระบบ                                                     |         |         |                  |                  |   |
|                                                                   |   |                                    | เคลียร์                                                         |         |         |                  |                  |   |
|                                                                   |   | โรงเรียนลืมรหัสะ<br>ถ้าเป็         | ง่าน กรุณาติดต่อ เขตพื้นที่ต้นสังกัด<br>ในเขตพื้นที่ติดต่อ สพฐ. |         |         |                  |                  |   |
|                                                                   |   |                                    | <u>กลับหน้าแรก</u>                                              |         |         |                  |                  |   |
|                                                                   |   | _                                  |                                                                 | _       |         |                  |                  |   |
| 🚱 🏉 🚞                                                             | 6 |                                    | <b>W P</b>                                                      | EN 🔺 😋  | P 🖗 🔁 ( | ()) <sub>1</sub> | 16:23<br>1/6/256 | 2 |

- บันทึกข้อมูลในส่วนที่เป็น พิกัดโรงเรียน
- ป้ายโรงเรียน แผนผังโรงเรียน
- การเพิ่มสิ่งก่อสร้างใหม่
- ปรับปรุงสิ่งก่อสร้างเรื่องการซ่อมแซม
- การรื้อถอน
- เพื่อนำไปประกอบการจัดสรรงบประมาณ รายการที่ดินและสิ่งก่อสร้าง

| 🍐 ਕਅ     | ป.ศก.1 :: ยินดีต้อนรับ | ×           | ระบบข้อมูลสารสนเ       | ทศเพื่อการเ | ปริหาร X   | BOBEC                      |                                 | >           | <b>‹</b> +  |             |       |                        |                | ×        |
|----------|------------------------|-------------|------------------------|-------------|------------|----------------------------|---------------------------------|-------------|-------------|-------------|-------|------------------------|----------------|----------|
| ÷        | → C' û                 | G           | ) <b>=0</b> bobec.bopp | -obec.info  | sch_build. | php [                      |                                 | ⊠ ☆         | Q R         | ในหา        |       | lii\                   | •              | =        |
| В        | -OBEC:ข้อมูลส่         | สิ่งก่อสร้า | าง 🔒 หน้าแ             | รก 📕        | โรงเรียน 🕶 | 🕑 ปรับปรุงข้อ              | ານູລ ≖                          | 🔳 ข้อมู     | ลสารสนเท    | าศ 👻        | 🖰 aan | จากระบบ                |                |          |
| ที       | ประเภท                 | ลำดับ<br>ที | ແນນ                    | ภาพถ่าย     |            |                            | ปรับปรุงข้อมูล<br>+ เพิ่มข้อมูล |             |             |             |       |                        |                |          |
|          |                        |             |                        | อดีต        | ปัจจุบัน   | แนบภาพ<br>ปัจจุบัน         | แก้ไข                           | ต่อ<br>เดิม | ช่อม<br>แชม | รื้อ<br>ถอน | ลบ    | วันที่ปรับปรุง         | สถานะ          |          |
| 1        | อาคารเรียน             | 1           | ป.พิเศษ                | ٥           | ۵          | [ 🛅 แก้ไขภาพ<br>บัจจุบัน ] | 1                               | 1           | ۸           | œ           | â     | 2018-06-10<br>19:52:12 | *              |          |
| 2        | อาคารเรียน             | 2           | อาคารอนุบาล            |             | ۵          | [ 🛅 แก้ไขภาพ<br>บัจจุบัน ] | 1                               | 1           | ۸           | œ           | â     | 2018-06-10<br>19:53:09 | *              |          |
| 3        | อาคาร<br>อเนกประสงค์   | 1           | สามัญ/336              | ۵           | ۵          | [ 🛅 แก้ไขภาพ<br>บัจจุบัน ] | 1                               |             |             | œ           | â     | 2018-06-10<br>19:54:30 | *              |          |
| 4        | ส้วม                   | 1           | สปช.601/26             | ۵           | ۵          | [ 🛅 แก้ไขภาพ<br>ปัจจุบัน ] | 1                               |             |             | 0           | ŵ     | 2018-06-10<br>20:08:06 | *              |          |
| 5        | หอสมุด                 | 1           | อื่น อื่น              | ۵           | ۵          | [ 🛅 แก้ไขภาพ<br>บัจจุบัน ] | 1                               |             | ۸           | 0           | â     | 2018-06-10<br>20:08:50 | *              |          |
| 6        | สนามกีฬา               | 1           | ลานกีฬา<br>อเนกประสงค์ |             | ۵          | [ 🛅 แก้ไขภาพ<br>ปัจจุบัน ] | 1                               |             | ۸           | ¢           | â     | 2018-06-10<br>20:09:30 | ~              |          |
| 7        | สนามกีฬา               | 2           | ลานกีฬา<br>อเนกประสงค์ | ٥           | ۵          | [ 🛅 แก้ไขภาพ<br>ปัจจุบัน ] | 1                               |             | ۸           | ¢           | â     | 2018-06-10<br>20:09:53 | *              |          |
| 8        | ถังเก็บน้ำ             | 1           | N.33                   | Ø           | ۵          | [ 🛅 แก้ไขภาพ<br>ปัจจุบัน ] | 1                               |             |             | ¢           | Ē     | 2018-06-10<br>20:10:34 | ~              |          |
| <b>?</b> |                        | 3           |                        | <b>O</b>    | <b>•••</b> | <b>W R</b>                 |                                 |             |             |             |       | o P 🖗 🖯                | 16:2<br>11/6/2 | 6<br>562 |

- อินเทอร์เน็ตที่ http//:bopp-obec.info/ เรียบร้อยแล้ว ระบบจะสามารถนำเสนอข้อมูลต่างๆ ใน รูปแบบของระบบเว็บไซต์ของโรงเรียน โรงเรียนและสำนักงานเขตพื้นที่การศึกษา สามารถปรับปรุง แก้ไข เพิ่มเติมได้
- ยืนยันข้อมูล

ลู่มือปฏิบัติงานกลุ่มงานข้อมูลสารสนเทศ สพป.ศกเ